| 文<br>文<br>文<br>大<br>た<br>た<br>さ<br>が<br>が<br>、<br>が<br>た<br>た<br>た<br>さ<br>が<br>す<br>の<br>の<br>ま<br>な<br>し<br>、<br>が<br>、<br>、<br>た<br>た<br>た<br>さ<br>が<br>す<br>し<br>、<br>の<br>ま<br>の<br>た<br>た<br>た<br>た<br>た<br>た<br>た<br>た<br>た<br>た<br>た<br>た<br>た | <ul> <li>ドレビントン・シント・シント・シント・シント・シント・シント・シント・シント・シント・</li></ul>                                                                                       |
|----------------------------------------------------------------------------------------------------|----------------------------------------------------------------------------------------------------|
|                                                                                                    |                                                                                                    |
|                                                                                                    | リック。<br>りできます)<br>数:1貸出可能数:0貸出件数:1<br><u>SAKURA MOOK 72</u><br>東京:笠倉出版社<br>2025年06月                                                                  |
| 「カートに入れる」をクリック。<br>※ログインしていない場合は、ログイン画<br>面が出ます。利用者番号・パスワードを入<br>力してください。                                                                                                    | 2023年06月<br>【NDC1】666.9 【サイズ】30cm 【ページ数】96p<br>【価格】¥1,500 【刊行形態】全集 ムック 【利用対象】一般<br>トップブリーダーが教える「メダカ飼育のお悩み相談室」をは<br>育グッズカタログ等を収録。<br>-トに入れる My本棚に追加する |
| STEP.4       ※予約カートから予約する。         ア約カート       ア約カート         ア約カート       ア約カート         ア約カート       ア約カート         ア約カート       ア約カート         ア約カート       ア約カート」の一覧で、予約したい資料をチェックし         ア約カート       ア約カート                                              |                                                                                                    |

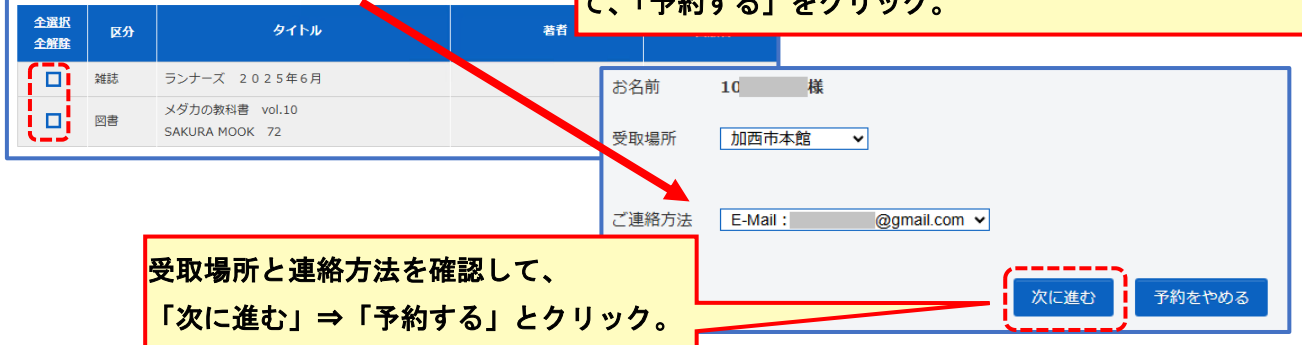